## FAQ DDNA

| N°                | Titolo FAQ                                                                                                    | Classificazione | TAG                                                 |
|-------------------|----------------------------------------------------------------------------------------------------|-----------------|-----------------------------------------------------|
| FAQ#1             | Come si accende la DigitalDNA?                                                                                                    | нw              | #DDNA,<br>#Accensione                               |
| Risposta<br>FAQ#1 | Verificare che l'interruttore posto sul lato del dispositivo<br>sia in posizione "ON", poi premere il tasto multifunzione,<br>all'accensione del led blu la DigitalDNA sarà accesa                                                                                                    | нw              | #DDNA,<br>#Accensione                               |
| FAQ#2             | Come si spegne la DigitalDNA?                                                                                                    | нw              | #DDNA,<br>#Spegnimento                              |
| Risposta<br>FAQ#2 | Per mettere in stand-by la DigitalDNA Key premere il<br>tasto multifunzione fino all'accensione del LED rosso e poi<br>rilasciare. È possibile spegnere completamente la Digital<br>DNA Key attraverso l'interruttore posto su lato del<br>dispositivo. Tale interruttore permette di isolare<br>completamente la batteria.                    | HW              | #DDNA,<br>#Spegnimento                              |
| FAQ#3             | Si è scaricata la DigitalDNA Key, come la ricarico?                                                                                                    | HW              | #DDNA, #Carica                                      |
| Risposta<br>FAQ#3 | Facendo attenzione a posizionare l'interruttore posto sul<br>lato del dispositivo in posizione "ON" collegare alla porta<br>USB di un PC o di un alimentatore (ad esempio quello<br>dello smartphone)                                                                                                    | нw              | #DDNA, #Carica                                      |
| FAQ#4             | Come collego la DigitalDNA Key al PC o al MAC?                                                                                                    | HW              | #DDNA, #PC,<br>#MAC,<br>Collegamento,               |
| Risposta<br>FAQ#4 | Rimuovendo il tappo e collegando la DigitalDNA Key alla<br>porta USB del computer ospite.                                                                                                    | нw              | #DDNA, #PC,<br>#MAC,<br>Collegamento,               |
| FAQ#5             | Come utilizzo la DigitalDNA Key con il PC o il MAC?                                                                                                    | SW              | #DDNA, #PC,<br>#MAC,<br>#Installazione              |
| Risposta<br>FAQ#5 | Dopo aver collegato la DigitalDNA Key al PC/MAC nelle<br>risorse del computer/finder comparirà un CD-ROM con<br>all'interno gli applicativi di installazione delle componenti<br>per utilizzo della stessa sul PC (Windows/Mac/Ubuntu)                                                                                                    | SW              | #DDNA, #PC,<br>#MAC,<br>#Installazione              |
| FAQ#6             | Come collego la DigitalDNA Key allo<br>smartphone/iPhone?                                                                                                    | SW              | #DDNA,<br>#Collegamento,<br>#smartphone,<br>#iPhone |
| Risposta<br>FAQ#6 | È necessario dotarsi dell'apposita APP DigitalDNA-NG<br>scaricabile gratuitamente presso lo store del proprio<br>dispositivo Android o iOS. Accesa la Digital DNA Key ed<br>effettuato il pairing tramite l'APP sarà possibile firmare<br>digitalmente i documenti elettronici o accedere ai siti web<br>che richiedono l'accesso tramite CNS. | SW              | #DDNA,<br>#Collegamento,<br>#smartphone,<br>#iPhone |
| FAQ#7             | Come mettere in pairing la DigitalDNA Key?                                                                                                    | sw              | #DDNA,<br>#Pairing,<br>#smartphone,<br>#iPhone      |

| N°                 | Titolo FAQ                                                                                                    | Classificazione | TAG                                                              |
|--------------------|----------------------------------------------------------------------------------------------------|-----------------|------------------------------------------------------------------|
| Risposta<br>FAQ#8  | Con il dispositivo acceso (Vedi FAQ 1) visualizzarlo<br>attraverso l'interfaccia dell'APP DigitalDNA-NG e<br>selezionarlo. Dunque premere il tasto multifunzione fino a<br>che il LED rosso si accenda ed attendere che il LED blue<br>inizi a lampeggiare rapidamente contestualmente<br>rilasciare il pulsante. Inserire il PIN della DigitalDNA Key<br>quando richiesto dall'interfaccia dell'APP | SW              | #DDNA,<br>#Pairing,<br>#smartphone,<br>#iPhone                   |
| FAQ#9              | Come esco dalla modalità pairing quando non voglio<br>effettuare un pairing?                                                                                                    | sw              | #DDNA,<br>#Pairing,<br>#smartphone,<br>#iPhone                   |
| Risposta<br>FAQ#9  | Se la DigitalDNA Key si trova nella modalità pairing (Vedi<br>FAQ 6) premere e rilasciare rapidamente due volte il<br>pulsante multifunzione, oppure attendere alcuni secondi<br>che la DigitalDNA Key torni nello stato di attesa.                                                                                                    | SW              | #DDNA,<br>#Pairing,<br>#smartphone,<br>#iPhone                   |
| FAQ#10             | Posso collegare la DigitalDNA Key a più dispositivi<br>mobili?                                                                                                    | SW              | #DDNA,<br>#Collegamento,<br>#Pairing,<br>#smartphone,<br>#iPhone |
| Risposta<br>FAQ#10 | E' possibile associare la DigitalDNA Key a più dispositivi<br>mobili seguendo la procedura di pairing (Vedi FAQ 6), è<br>possibile utilizzare un solo dispositivo per volta.                                                                                                    | SW              | #DDNA,<br>#Collegamento,<br>#Pairing,<br>#smartphone,<br>#iPhone |
| FAQ#11             | Come posso trovare il mio cellulare tramite la<br>DigitalDNA Key?                                                                                                    | нw              | #DDNA, #Find,<br>#smartphone,<br>#iPhone                         |
| Risposta<br>FAQ#11 | Se si è effettuato il pairing della DigitalDNA Key è<br>possibile ritrovare il proprio smartphone premendo<br>rapidamente il tasto multifunzione qualora quest'ultimo<br>si trovi nel raggio di azione del Bluetooth. Il telefono<br>inizierà a squillare.                                                                                                    | HW              | #DDNA, #Find,<br>#smartphone,<br>#iPhone                         |
| FAQ#12             | Come posso trovare la DigitalDNA smarrita?                                                                                                    | SW              | #DDNA, #Find,<br>#smartphone,<br>#iPhone                         |
| Risposta<br>FAQ#12 | Se si è effettuato il pairing della DigitalDNA Key aprire la<br>APP DigitalDNA-NG, selezionare "FindME" e la DigitalDNA<br>emetterà un cicalino                                                                                                    | SW              | #DDNA, #Find,<br>#smartphone,<br>#iPhone                         |
| FAQ#13             | Come conservo la DigitalDNA Key quando non la utilizzo per lunghi periodi di tempo?                                                                                                    | нพ              | #DDNA                                                            |
| Risposta<br>FAQ#13 | Per garantire un corretto funzionamento futuro della<br>DigitalDNA si consiglia di Posizionare l'interruttore posto<br>sul lato della DigitalDNA Key in posizione "OFF"                                                                                                    | нw              | #DDNA                                                            |
| FAQ#14             | Come posso firmare un file da PC o MAC?                                                                                                    | SW              | #DDNA, #Firma,<br>#PC, #MAC                                      |
| Risposta<br>FAQ#14 | Seguendo la procedura di installazione (Vedi FAQ 5) si<br>avvierà il SW di firma firma4ng, prendere il file da firmare<br>e trascinarlo sulla casella "Firma" presente su firma4ng<br>oppure cliccare sulla casella "Firma" e scegliere il file da<br>firmare                                                                                                    | SW              | #DDNA, #Firma,<br>#PC, #MAC                                      |

| N°                 | Titolo FAQ                                                                                                    | Classificazione | TAG                                                                                    |
|--------------------|----------------------------------------------------------------------------------------------------|-----------------|----------------------------------------------------------------------------------------|
| FAQ#15             | Dove sono i file che ho firmato da PC o MAC?                                                                                                    | SW              | #DDNA, #Firma,<br>#filefirmati,<br>#PC, #MAC                                           |
| Risposta<br>FAQ#15 | I file si troveranno nella cartella in cui è presente il file<br>originale da firmare a meno che non sia stato specificato<br>diversamente nelle opzioni di firma | sw              | #DDNA, #Firma,<br>#filefirmati,<br>#PC, #MAC                                           |
| FAQ#16             | Come faccio a firmare un documento sullo smartphone?                                                                                                    | sw              | #DDNA, #Firma,<br>#smartphone,<br>#iPhone                                              |
| Risposta<br>FAQ#16 | Aprire la APP DigitalDNA-NG, selezionare "Firma" e<br>scegliere il file da firmare                                                                                | SW              | #DDNA, #Firma,<br>#smartphone,<br>#iPhone                                              |
| FAQ#17             | Come faccio a firmare i documenti ricevuti via mail sullo<br>smartphone?                                                                                          | SW              | #DDNA, #Firma,<br>#Condividi,<br>#smartphone,<br>#iPhone                               |
| Risposta<br>FAQ#17 | Selezionando l'opzione "condividi" della app di posta si<br>potrà scegliere di condividere il file con la APP<br>DigitalDNA-NG                                    | SW              | #DDNA, #Firma,<br>#Condividi,<br>#smartphone,<br>#iPhone                               |
| FAQ#18             | Come faccio a firmare i documenti ricevuti via<br>Whatsapp o Telegram?                                                                                            | sw              | #DDNA, #Firma,<br>#Condividi,<br>#smartphone,<br>#iPhone                               |
| Risposta<br>FAQ#18 | Selezionando l'opzione "condividi" si potrà scegliere di<br>condividere il file con la APP DigitalDNA-NG                                                          | sw              | #DDNA, #Firma,<br>#Condividi,<br>#smartphone,<br>#iPhone                               |
| FAQ#19             | Dove sono i file che ho firmato da smartphone?                                                                                                    | sw              | #DDNA, #Firma,<br>#filefirmati,<br>#Storico,<br>#smartphone,<br>#iPhone                |
| Risposta<br>FAQ#19 | Aprire la APP DigitalDNA-NG, selezionare "Storico",<br>comparirà l'elenco di tutti i file precedentemente firmati                                                 | SW              | #DDNA, #Firma,<br>#filefirmati,<br>#Storico,<br>#smartphone,<br>#iPhone                |
| FAQ#20             | Come posso condivider via mail, Whatsapp, Telegram o altra app un documento precedentemente firmato?                                                              | sw              | #DDNA, #Firma,<br>#filefirmati,<br>#Storico,<br>#smartphone,<br>#iPhone,<br>#condividi |

| N°                 | Titolo FAQ                                                                                                    | Classificazione | TAG                                                                                    |
|--------------------|----------------------------------------------------------------------------------------------------|-----------------|----------------------------------------------------------------------------------------|
| Risposta<br>FAQ#20 | Aprire la APP DigitalDNA-NG, selezionare "Storico",<br>selezionare l'opzione "condividi" per il file che si vuol<br>condividere e selezionare la app che si vuole utilizzare<br>dall'elenco che comparirà | SW              | #DDNA, #Firma,<br>#filefirmati,<br>#Storico,<br>#smartphone,<br>#iPhone,<br>#condividi |
| FAQ#21             | Come faccio ad inserire la mia firma grafica o le mie<br>iniziali ad una firma digitale in un documento PDF?                                                                                              | sw              | #DDNA, #Firma,<br>#Firmagrafica,<br>#smartphone,<br>#iPhone,<br>#Pades                 |
| Risposta<br>FAQ#21 | Dalla APP DigitalDNA-NG all'interno di "Impostazioni",<br>"Firma digitale", selezionare "Immagine" e scegliere<br>l'opzione desiderata                                                                    | SW              | #DDNA, #Firma,<br>#Firmagrafica,<br>#smartphone,<br>#iPhone,<br>#Pades                 |
| FAQ#22             | Come posso inserire la data nella firma grafica in PDF<br>(firma PADES) da smartphone?                                                                                                    | SW              | #DDNA, #Firma,<br>#Firmagrafica,<br>#smartphone,<br>#iPhone,<br>#Pades, #Data          |
| Risposta<br>FAQ#22 | Dalla APP DigitalDNA-NG all'interno di "Impostazioni",<br>"Firma digitale" e poi selezionare "Mostra data"                                                                                                | SW              | #DDNA, #Firma,<br>#Firmagrafica,<br>#smartphone,<br>#iPhone,<br>#Pades, #Data          |
| FAQ#23             | Come posso inserire la localizzazione geografica nella<br>firma grafica in PDF (firma PADES) su smartphone?                                                                                               | sw              | #DDNA, #Firma,<br>#Firmagrafica,<br>#smartphone,<br>#iPhone,<br>#Pades, #Geo           |
| Risposta<br>FAQ#23 | Dalla APP DigitalDNA-NG all'interno di "Impostazioni",<br>"Firma digitale" e poi selezionare "Mostra luogo"                                                                                               | SW              | #DDNA, #Firma,<br>#Firmagrafica,<br>#smartphone,<br>#iPhone,<br>#Pades, #Geo           |
| FAQ#24             | Come posso autenticarmi a un sito tramite APP<br>DigitalDNA-NG?                                                                                                    | SW              | #DDNA,<br>#smartphone,<br>#iPhone,<br>#Clientauthenti<br>cation                        |
| Risposta<br>FAQ#24 | Aprire la APP DigitalDNA-NG, selezionare "servizi web",<br>selezionare il sito su cui ci si vuole autenticare oppure<br>indicarlo su "Cerca nel web"                                                      | SW              | #DDNA,<br>#smartphone,<br>#iPhone,<br>#Clientauthenti<br>cation                        |
| FAQ#25             | Come posso aggiungere siti web tra i mie servizi<br>autenticati preferiti?                                                                                                    | sw              | #DDNA,<br>#smartphone,<br>#iPhone,<br>#Clientauthenti<br>cation                        |

| N°                 | Titolo FAQ                                                                                                    | Classificazione | TAG                                                               |
|--------------------|----------------------------------------------------------------------------------------------------|-----------------|-------------------------------------------------------------------|
| Risposta<br>FAQ#25 | Aprire la APP DigitalDNA-NG, selezionare "servizi web",<br>indicare il sito voluto su "Cerca nel web" e poi cliccare<br>l'icona a forma di cuore in basso per aggiungerlo ai<br>preferiti                                                 | SW              | #DDNA,<br>#smartphone,<br>#iPhone,<br>#Clientauthenti<br>cation   |
| FAQ#26             | Non riesco ad autenticarmi ad un sito?                                                                                                    | SW              | #DDNA,<br>#smartphone,<br>#iPhone,<br>#Clientauthenti<br>cation   |
| Risposta<br>FAQ#26 | Verificare la validità del certificato, Aprire la APP<br>DigitalDNA-NG, selezionare "Gestione dispositivo" e<br>"Visualizza certificati", selezionare il certificato utilizzato<br>per autenticarsi e verificarne il periodo di validità. | SW              | #DDNA,<br>#smartphone,<br>#iPhone,<br>#Clientauthenti<br>cation   |
| FAQ#27             | Posso utilizzare l'impronta digitale o il riconoscimento<br>facciale invece di digitare il PIN?                                                                                                    | sw              | #DDNA,<br>#smartphone,<br>#iPhone, #PIN,<br>#improntadigita<br>le |
| Risposta<br>FAQ#27 | Se il tuo smartphone supporta queste tecnologie è<br>possibile utilizzare tali opzioni                                                                                                    | SW              | #DDNA,<br>#smartphone,<br>#iPhone, #PIN,<br>#improntadigit<br>ale |